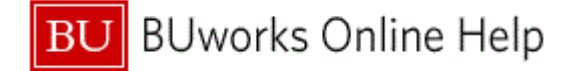

## How to Create, Display, and Review an ISR Request for services from a Boston University Internal Service Provider (Non-Facilities Related)

## Prepare to Create an Internal Service Request form

Business scenario: a need arises to request for services from Agganis Arena Ticket sales.

There's a need to show the true available balance on **GL** (General Ledger) expense budgeted line by means of **WebGUI** or **BW** report(s) for the Finance Manager, or Central Office. For example the Budget Office (for budget confirmation projections) or CAS Finance Dean's Office for budget review.

- 1. Identify the **BU** Internal Services Provider that will be providing the services and/or goods. Provider names may be similarly named. To ensure selection of the correct provider confirm the name of internal provider by checking the provider listing.
- 2. Identify and describe the type of service and/or goods that will be received from the BU Internal Provider.
  - a. Note: service provider(s) may require specific details on the line Item *Text field* and *Note Pad* section of the **ISR** form.
- 3. Identify the Cost Objects to charge.
  - a. The Cost Object consists of the Cost Center, Internal Order, and/or WBS number.
  - **b.** Split distribution by percentage is possible through the "Charge Distribution" section on the **ISR** form.

| Action and Transaction<br>Code   | Task Description                                                                                                    | Menu Path                                                                                                    |
|----------------------------------|----------------------------------------------------------------------------------------------------|----------------------------------------------------------------------------------------------------|
| SAP Easy Access Menu             | Create, Maintain and Add Favorite<br>Folders and Transactions                                                          | BUworks Central Portal → WebGUI tab → ECC system → User Menu → SAP Easy Access Menu                                                 |
| Internal Service Request<br>form | Create a ISR                                                                                                    | BUworks Central Portal → Procurement tab →<br>Internal Service Request sub tab                                                      |
| FMX3                             | Display Earmarked fund (ISR's and FSR's)                                                                               | BUworks Central Portal → WebGUI tab → ECC<br>system → User Menu → Internal Service<br>Requestor - Decentralized                     |
| S_P99_41000147                   | Earmarked Fund Display listing - Use Search Criteria for ISR/FSR Document Types 94 (ISR's), 95 (FSR's) and 96 (FSR's). | BUworks Central Portal → WebGUI tab → ECC<br>system → User Menu → Internal Service<br>Requestor – Decentralized                     |
| FMRP_RFFMEP1AX                   | Display All Posting report                                                                                             | BUworks Central Portal $\rightarrow$ WebGUI tab $\rightarrow$ ECC system $\rightarrow$ User Menu $\rightarrow$ Department Submitter |

#### **Business Warehouse Reports**

- > Funds Management (Distributed) Reports/Transaction Detail
- Grant Management (Distributed)/Budget vs. Actual

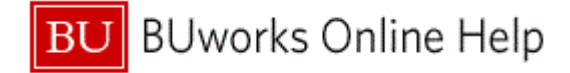

### Additional Information on Internal Service Request Forms

### Internal Service Request:

- ISR form is used to request for Internal Services from a Boston University internal department.
   Note: Facilities uses their own process. FSR Facilities Service Request.
- No approval process is required for Internal Service Requests.
- Once an **ISR** is submitted, an ISR document number is created and funds are committed (encumbered) through Funds Reservation process.
- The Internal Provider receives an e-mail and fulfills the request.
- Once the **ISR** is fulfilled (billed) it triggers the release of reserved funds.

# 陷 Important

- It is necessary for the ISR to be closed before year end or grant ending period to ensure the reserved commitment item(s) are released.
- The Internal Provider is responsible for closing open ISR's.
- ✓ Once an **ISR** is closed a Journal Entry is required to correct **ISR** posting.

### Provider and Requester Information section:

• If the **ISR** form is created in error due to wrong provider, a new **ISR** must be created. To relieve the commitment item, the wrong Provider must charge \$0 and close/complete the ISR.

### Delivery Information section:

• All BU addresses are included; note some street addresses are combined for example Photonics Center Colloquium Room's address is listed as 6-8 St. Mary's Street.

#### Note Pad section:

• The Note Pad field is limited to 255 characters

### Requested Items section:

- The Net Price entered is an estimated amount.
- Over and Under Net Price can be charged to an ISR. The system will relieve or extend commitment amount.

### Attachments section:

• Attachments can be added to the ISR form.

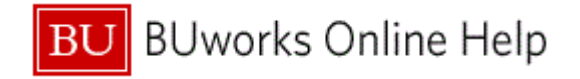

| Accessing the | e Internal | Service | Request | Form |
|---------------|------------|---------|---------|------|
|---------------|------------|---------|---------|------|

| Home Employee Self-Service | Manager Self-                                                                                                    |                       | roll Coordinator | Organizational Char | t Finance | ACCT XWalk     | < Reporti        | ng Procureme       | nt Worklist       | WebGUI     |      | · · ·    |  |
|----------------------------|----------------------------------------------------------------------------------------------------|-----------------------|------------------|---------------------|-----------|----------------|------------------|--------------------|-------------------|------------|------|----------|--|
| Overview Personalization T | errierTemps Inter                                                                                                    | rnal Service Requ     | est              |                     |           |                |                  | -                  | _                 |            |      |          |  |
| ISB Request, Create        | Provid                                                                                                    | ler Infor             | mation           |                     |           |                |                  |                    |                   |            |      |          |  |
| ISR Request- Display       |                                                                                                    |                       |                  |                     |           | ISR Rec        | uest No:         |                    |                   |            | - 7  | · .      |  |
| Facilities Service Request | Provider: *                                                                                                    |                       |                  |                     |           | ▼ PI or Re     | equester Detail: |                    | Ð                 | ctension:  |      |          |  |
| Related Links              | Requester Conta                                                                                                    | ict Detail: *         |                  | Phone               | Ext *     | PI or Re       | quester Email: * | ·                  |                   |            | Ž    | •        |  |
| Help Create-ISR            | Delive                                                                                                    | ery Infor             | mation           |                     |           |                |                  |                    |                   |            | - Š  |          |  |
| Help Provider-Contact List | Requested Deliv                                                                                                    | rery Date: *          | 1                |                     |           |                |                  |                    |                   |            |      |          |  |
|                            | Deliver To Buildi                                                                                                    | ng: *                 |                  |                     | 💌 Rm #: * |                |                  | For Att            | ention:           |            | — `a | ,        |  |
| 5                          | Note I                                                                                                    | Pad                   |                  |                     |           | Charge [       | Distribu         | tion               |                   |            | _₹   |          |  |
|                            | <enter descripti<="" td=""><td>on text here. limit 2</td><td>55 characters&gt;</td><td></td><td></td><td>CostObject</td><td>, sci ibu</td><td>Distri</td><td>hution Object Ter</td><td>vt</td><td>- ₹</td><td></td><td></td></enter> | on text here. limit 2 | 55 characters>   |                     |           | CostObject     | , sci ibu        | Distri             | hution Object Ter | vt         | - ₹  |          |  |
|                            |                                                                                                    |                       |                  |                     |           | 000100,000     |                  | 0.001              | 0.0               |            | •    |          |  |
|                            |                                                                                                    |                       |                  |                     |           |                |                  |                    | 0.0               |            | 3    |          |  |
|                            |                                                                                                    |                       |                  |                     |           |                |                  |                    | 0.0               |            | - 3  |          |  |
|                            |                                                                                                    |                       |                  |                     |           |                |                  |                    | 0.0               |            | 🖃 🚄  | , .      |  |
|                            |                                                                                                    |                       | 🖉 Reset Not      | e                   |           |                |                  | 🦨 Clear Distributi | ion               |            |      |          |  |
|                            | Reque                                                                                                    | ested Ite             | ms               |                     |           |                |                  |                    |                   |            |      |          |  |
|                            | Line Item No                                                                                                    | Short Text            | * Qty            | Order Unit          | Net Price | e Total Amount | CostObject       | Cost Object D      | Change Date       | Changed By |      | <b>.</b> |  |
|                            | 00001                                                                                                    |                       |                  | • •                 | 0.0       | 0.00           |                  |                    |                   |            | - 5  |          |  |
|                            | 00002                                                                                                    |                       |                  | •                   | 0.0       | 0 0.00         |                  |                    |                   |            | - 2  | ~        |  |
|                            |                                                                                                    |                       |                  |                     |           |                |                  |                    |                   |            | - 4  |          |  |
|                            |                                                                                                    |                       |                  |                     |           |                |                  |                    |                   |            |      | Þ        |  |
|                            |                                                                                                    |                       |                  |                     |           |                |                  |                    |                   |            | - 🛃  | ,        |  |
|                            |                                                                                                    |                       |                  |                     |           |                |                  |                    |                   |            | - 3  |          |  |
|                            |                                                                                                    |                       |                  |                     |           |                |                  |                    |                   |            | - 7  |          |  |
|                            |                                                                                                    |                       |                  |                     |           |                |                  |                    |                   |            |      |          |  |
|                            |                                                                                                    |                       |                  |                     |           |                |                  |                    |                   |            | - 1  |          |  |

|   | <b>Menu Path:</b> BUworks Central portal $\rightarrow$ Procurement $\rightarrow$ Internal Service Request $\rightarrow$ ISR Request Create |                                                           |  |  |  |  |
|---|----------------------------------------------------------------------------------------------------|-----------------------------------------------------------|--|--|--|--|
| 1 | Log into BUworks Central portal web site                                                                                                   | https://ppo.buw.bu.edu/ or bu.edu/buworkscentral          |  |  |  |  |
| 2 | Click on Procurement                                                                                                    | BUworks Central Portal tab section                        |  |  |  |  |
| 3 | Click on Internal Service Request                                                                                                    | Procurement tab                                           |  |  |  |  |
| 4 | Double Click on ISR Request – Create                                                                                                    | Detailed Navigation section                               |  |  |  |  |
| 5 | Related Links                                                                                                    | Links to Quick Reference Guide for Creating ISR's and ISR |  |  |  |  |
|   |                                                                                                    | Provider Contact list are located here.                   |  |  |  |  |

### Results are below:

| Provid                                 | er Infori             | nation          |            |           |                              |                                                   |                   |                 |            |   |
|----------------------------------------|-----------------------|-----------------|------------|-----------|------------------------------|---------------------------------------------------|-------------------|-----------------|------------|---|
| rovider: *<br>equester Contac          | t Detail. *           |                 | Phone      | e Ext: *  | ISR Re<br>Pi or R<br>Pi or R | quest No:<br>equester Detail:<br>equester Emait * |                   | E               | dension:   | _ |
| Delive                                 | ry Inforn             | nation          |            |           |                              |                                                   |                   |                 |            |   |
| Requested Delive<br>Deliver To Buildin | g:*                   | (C)             |            | 🖤 Rm #: * |                              |                                                   | For Atte          | ntion:          |            |   |
| Note P                                 | ad                    |                 |            |           | Charge                       | Distribut                                         | tion              |                 |            |   |
| Enter descriptio                       | n text here, limit 25 | 5 characters>   |            |           | CostObject                   |                                                   | Distrit           | ution Object Te | xt         |   |
|                                        |                       |                 |            |           |                              |                                                   |                   | 0.0             |            |   |
|                                        |                       |                 |            |           |                              |                                                   |                   | 0.0             |            |   |
|                                        |                       |                 |            |           |                              |                                                   |                   | 0.0             |            |   |
|                                        |                       |                 |            |           |                              |                                                   |                   | 0.0             |            |   |
|                                        |                       | / Reset Note    |            |           |                              |                                                   | Clear Distributio | 20 A            |            |   |
| Reque                                  | sted Iter             | ms              |            |           |                              |                                                   |                   |                 |            |   |
| Line Item No                           | Short Text            | * Oty           | Order Unit | Net Price | Total Amount                 | CostObject                                        | Cost Object D     | Change Date     | Changed By |   |
| 00001                                  |                       |                 | -          | 0.0       | 0.00                         |                                                   |                   |                 |            |   |
| 00002                                  |                       |                 | *          | 0.0       | 0.00                         |                                                   |                   |                 |            |   |
| -                                      | 1.111                 | distant and the | A And      | Charles . | diam'r a san                 |                                                   | den alter         |                 | a destand  |   |
|                                        |                       |                 |            |           |                              |                                                   |                   |                 |            |   |
|                                        |                       |                 |            |           |                              |                                                   |                   |                 |            | - |
|                                        |                       |                 |            |           |                              |                                                   |                   |                 |            |   |

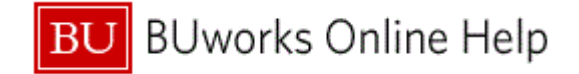

# How to create an Internal Service Request Form

# Enter an Internal Service Request form - Provider and Requester Information Area

|   |                             |            | 4                                                                        |  |  |  |  |  |
|---|-----------------------------|------------|--------------------------------------------------------------------------|--|--|--|--|--|
|   | Provider Inform             | nation     |                                                                          |  |  |  |  |  |
|   |                             |            | ISR Request No                                                           |  |  |  |  |  |
|   | Requester Contact Detail: * |            | Pl or Requester Detail: Extension:                                       |  |  |  |  |  |
|   | 2                           |            | 5                                                                        |  |  |  |  |  |
|   |                             |            |                                                                          |  |  |  |  |  |
| 1 | Provider (drop              | Required   | Select from a list of BU Suppliers or start typing BU Supplier name.     |  |  |  |  |  |
|   | down)                       | •          |                                                                          |  |  |  |  |  |
| 2 | Request Contact             | Required   | Enter name of requestor or person who should be contacted by provider    |  |  |  |  |  |
|   | Detail                      |            | should questions arise.                                                  |  |  |  |  |  |
| 3 | Phone Extension             | Required   | Enter requester phone extension – limited 10 character field.            |  |  |  |  |  |
|   |                             |            | Note: use this format 8-6829 or 6173586829.                              |  |  |  |  |  |
| 4 | PI/Requester Detail         | Optional   | Enter PI or Requester contact name. Enter the name of any additional     |  |  |  |  |  |
|   |                             |            | person provider should contact about the request.                        |  |  |  |  |  |
| 5 | PI/Requester Email          | Required   | Enter PI or Requester email address (example entry jsmith@bu.edu – Note: |  |  |  |  |  |
|   |                             |            | the confirmation email will be sent to this email address.               |  |  |  |  |  |
|   |                             |            |                                                                          |  |  |  |  |  |
|   |                             |            | Only enter one email address here!                                       |  |  |  |  |  |
|   |                             |            |                                                                          |  |  |  |  |  |
|   | Yo                          | u have com | pleted entering the "Provider Information" section                       |  |  |  |  |  |
|   |                             |            |                                                                          |  |  |  |  |  |

# Delivery Information, Note Pad and Charge Distribution Area

| Requested Delivery Date: *                                                    | - 8         |                |             |  |
|-------------------------------------------------------------------------------|-------------|----------------|-------------|--|
| Deliver To Building: *                                                        | Rm #: *     | For Attention: |             |  |
| Note Pad                                                                      | Charge Dist | tribution      |             |  |
| <enter 255="" characters="" description="" here,="" limit="" text=""></enter> | CostObject  | Distribution   | Object Text |  |
|                                                                               |             | 0.0            |             |  |
| 9                                                                             | 10          | 0.0            |             |  |
|                                                                               |             | 0.0            |             |  |
|                                                                               |             | 0.0            |             |  |

| 6 | Requested           | Required | Enter or select date of delivery via drop down menu (calendar will appear).        |
|---|---------------------|----------|------------------------------------------------------------------------------------|
|   | Delivery Date       |          |                                                                                    |
|   |                     |          | If delivery date doesn't apply enter current date.                                 |
| 7 | Deliver To Building | Required | Enter location of building.                                                        |
|   |                     |          | - If building to be delivered doesn't apply enter/select department address.       |
| 8 | Room #              | Required | Enter location of room number.                                                     |
|   |                     |          | <ul> <li>If room # doesn't apply enter/select department's room number.</li> </ul> |
| 9 | Note Pad            | Optional | Enter description, services or material text here. The Note Pad area is            |
|   |                     | -        | limited to 255 character field.                                                    |

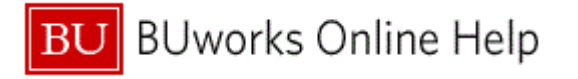

| 10 | Charge<br>Distribution | Optional       | <ul> <li>If you're not sure what to include here, contact Provider to find out what information they'd like here.</li> <li>Only use this function if splitting cost between two or more departments/accounts. Enter Cost Objects.</li> <li>Note: Charge Distribution splits by percentage %</li> </ul>                                                                                                    |
|----|------------------------|----------------|----------------------------------------------------------------------------------------------------|
|    |                        |                | Provider Information         Provider Conformation         Provider Conformation |
|    |                        |                | distribution accounts.                                                                                                    |
|    | You have completed     | d entering the | e "Delivery Information, Note Pad and Charge Distribution" section                                                                                                    |

# Delivery Information, Note Pad and Charge Distribution Area

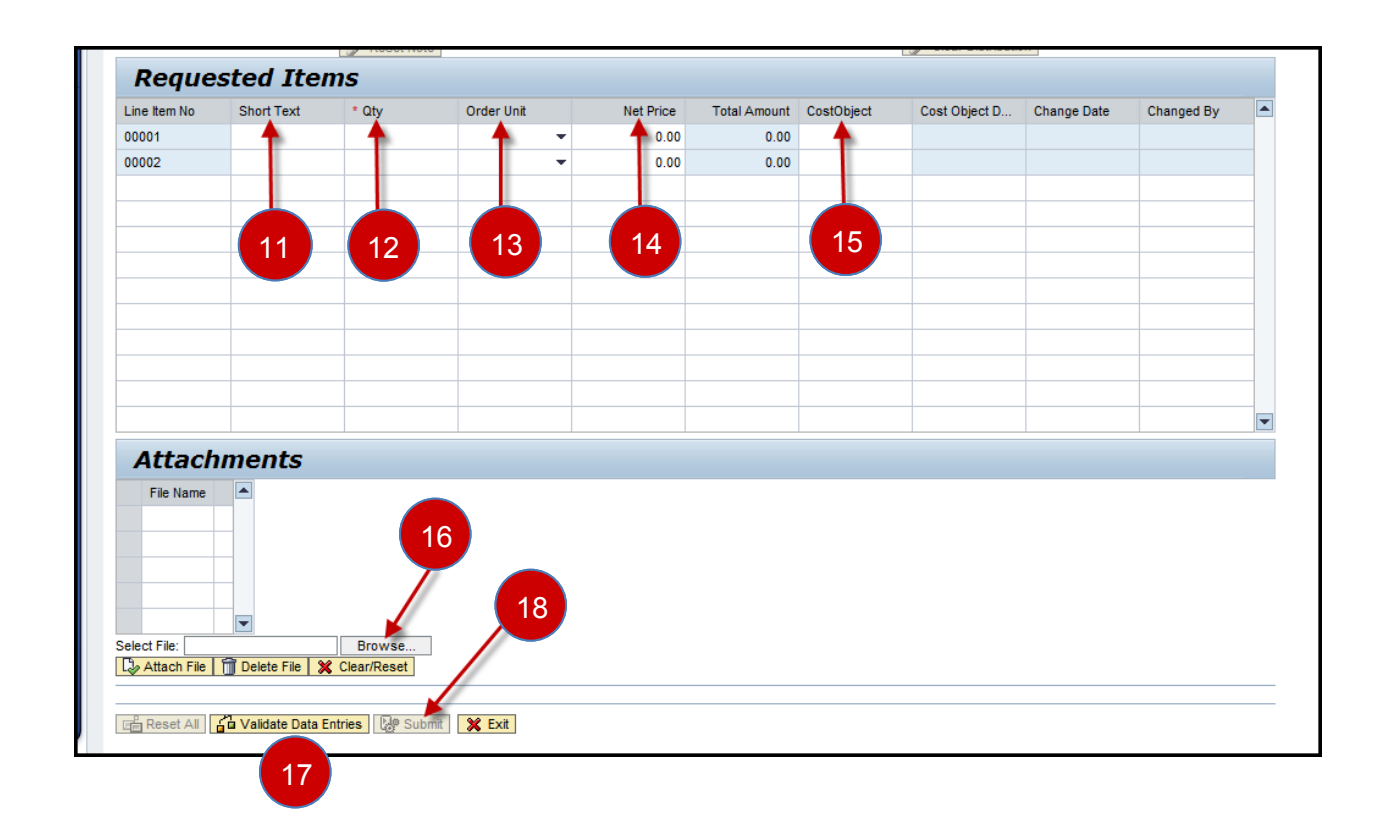

Т

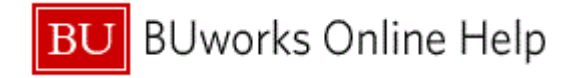

| 11 | Short Text                                                                                          | Optional     | Enter brief description of item being ordered.                                                                                                    |  |  |  |  |  |  |  |
|----|----------------------------------------------------------------------------------------------------|--------------|----------------------------------------------------------------------------------------------------|--|--|--|--|--|--|--|
|    |                                                                                                    |              | If you're not sure what to enter here, contact Provider to find out what information they require here.                                                                                                    |  |  |  |  |  |  |  |
|    |                                                                                                    |              | This information will display on reports.                                                                                                    |  |  |  |  |  |  |  |
| 12 | Qty                                                                                                 | Required     | Enter number of items being ordered. If quantity doesn't apply enter 1.                                                                                                    |  |  |  |  |  |  |  |
| 13 | Order/Unit (drop<br>down)                                                                           | Optional     | Select or enter type of order. If order/unit doesn't apply enter Each                                                                                                    |  |  |  |  |  |  |  |
| 14 | Net Price                                                                                           | Required     | Enter total price for each item.                                                                                                    |  |  |  |  |  |  |  |
| 15 | Cost Object                                                                                         | Required     | Enter Cost Center, Internal Order or WBS number, only enter one.<br>Do not enter a Cost Object here if splitting cost using the Charge<br>Distribution function. The system will default to the Cost Objects on the<br>account distributions list. |  |  |  |  |  |  |  |
| 16 | Attachments                                                                                         | Optional     | Browse to select documents to attach – some of the acceptable files are PDF, Word and Excel.                                                                                                    |  |  |  |  |  |  |  |
| 17 | Validate Data<br>Entries                                                                            | Required     | Click on button to validate entries before posting <b>ISR</b> form.                                                                                                    |  |  |  |  |  |  |  |
|    | Changes to <b>A</b> t                                                                               | ttachments a | and/or ISR form is available prior to clicking on the Submit button                                                                                                    |  |  |  |  |  |  |  |
| 18 | Submit                                                                                              | Required     | Click on button to submit <b>Internal Service Request</b> .<br>- Submit button option will not be available until after validated data on form.                                                                                                    |  |  |  |  |  |  |  |
|    | System message with <b>Internal Service Request</b> number will display.<br>Print or save ISR form. |              |                                                                                                    |  |  |  |  |  |  |  |
|    |                                                                                                    | You          | have create an Internal Service Request form.                                                                                                    |  |  |  |  |  |  |  |

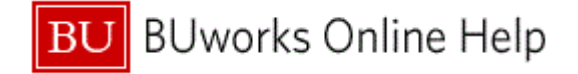

## **Review of Attachment & Submit Area Options**

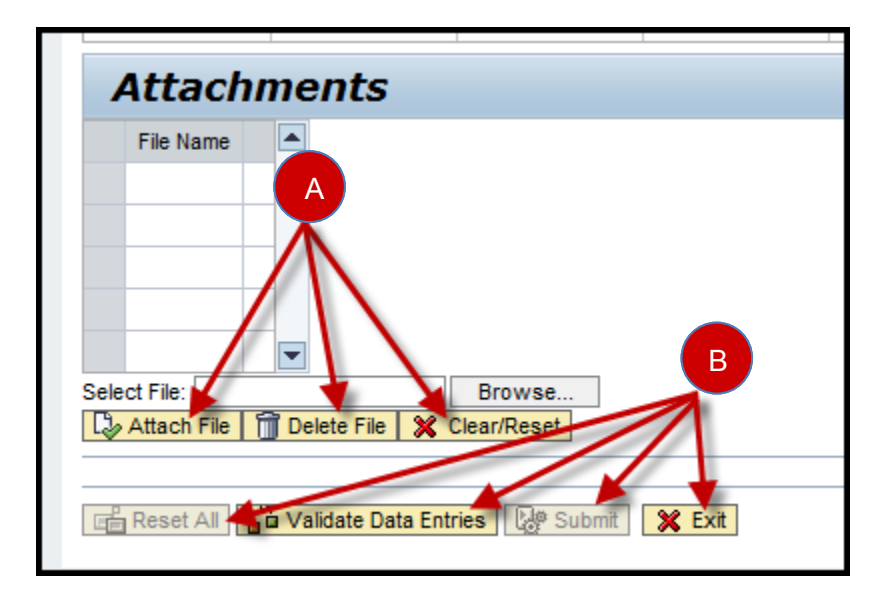

| Α | Attachments<br>Options   | Optional |                                                                              |
|---|--------------------------|----------|------------------------------------------------------------------------------|
|   | Browse                   |          | Click on this button to locate document or file to attach.                   |
|   | Attach File              |          | Use this button to attach document or file to Internal Service Request form. |
|   | Delete File              |          | Use this button to delete all attached files.                                |
|   | Clear/Reset              |          | Use this button to clear and reset all attached files.                       |
| В | ISR Submit<br>Options    | Optional |                                                                              |
|   | Reset All                |          | Use this button to reset Internal Service Request form.                      |
|   | Validate Data<br>Entries |          | Use this button to validate or re-validate data entries.                     |
|   | Submit                   |          | Use this button to submit ISR form for posting.                              |
|   | and/or                   |          |                                                                              |
|   | Exit                     |          | Use this button to exit ISR form.                                            |

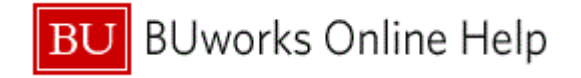

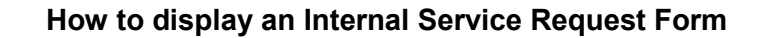

|   | BOSTC                                                            | N<br>TY                                            |                                                                                                    |                     |                      |         |                                                       |                   |              |              |        |
|---|------------------------------------------------------------------|----------------------------------------------------|----------------------------------------------------------------------------------------------------|---------------------|----------------------|---------|-------------------------------------------------------|-------------------|--------------|--------------|--------|
|   | Home                                                             | Employee Self-Service                              | Manager Self-Service                                                                                                    | Payroll Coordinator | Organizational Chart | Finance | ACCT XWalk                                            | Reporting         | Procurement  | Worklist     | WebGUI |
|   | Overview                                                         | Personalization Terri                              | erTemps Internal Service                                                                                                    | Request             |                      |         |                                                       |                   |              |              |        |
| 3 | <ul> <li>ISR Req</li> <li>ISR Req</li> <li>Facilities</li> </ul> | Juest- Create<br>Juest- Display<br>Service Request | 2                                                                                                    |                     |                      |         |                                                       |                   | 1            |              |        |
|   | <ul> <li>Relate</li> <li>Help Di</li> </ul>                      | l Links<br>splay-ISR                               | Provider Info                                                                                                    | rmation             |                      |         |                                                       |                   |              |              |        |
|   | 5 Provider:<br>Requester Contact Detail: Phone Ext:              |                                                    |                                                                                                    |                     |                      |         | ISR Request No:<br>PI or Requester<br>PI or Requester | Detail:<br>Email: |              | 4 Extension: |        |
|   |                                                                  |                                                    | Delivery Info                                                                                                    | rmation             |                      |         |                                                       |                   |              |              |        |
|   |                                                                  |                                                    | Requested Delivery Date: Deliver to Building:                                                                                                    | Rm #:               |                      |         |                                                       | For Atter         | ntion:       |              |        |
|   |                                                                  |                                                    | Note Pad                                                                                                    |                     |                      | C       | harge Dist                                            | ributio           | n            |              |        |
|   |                                                                  |                                                    | <enter description="" here,="" lim<="" text="" th=""><th>t 255 characters&gt;</th><th></th><th>Cost</th><th>Dbject</th><th></th><th>Distribution</th><th>Object Text</th><th></th></enter> | t 255 characters>   |                      | Cost    | Dbject                                                |                   | Distribution | Object Text  |        |
|   |                                                                  |                                                    |                                                                                                    |                     |                      |         |                                                       |                   | 0.0          |              |        |
|   |                                                                  |                                                    |                                                                                                    |                     |                      |         |                                                       |                   | 0.0          |              |        |
|   |                                                                  |                                                    |                                                                                                    |                     |                      |         |                                                       |                   | 0.0          |              |        |
|   |                                                                  |                                                    |                                                                                                    |                     |                      |         |                                                       |                   | 0.0          |              |        |
|   |                                                                  |                                                    |                                                                                                    |                     |                      |         |                                                       |                   |              |              |        |
|   |                                                                  |                                                    |                                                                                                    |                     |                      |         |                                                       |                   |              |              |        |
|   |                                                                  |                                                    |                                                                                                    |                     |                      |         |                                                       |                   |              |              |        |
|   |                                                                  |                                                    |                                                                                                    |                     |                      |         |                                                       |                   |              |              | -      |
|   |                                                                  |                                                    | Requested It                                                                                                    | ems                 |                      |         |                                                       |                   |              |              |        |

|   | <b>Menu Path:</b> BUworks Central portal → Procurement → Internal Service Request → ISR Request Display |                                                   |  |  |  |  |  |  |
|---|----------------------------------------------------------------------------------------------------|---------------------------------------------------|--|--|--|--|--|--|
| 1 | Log into BUworks Central portal web site                                                                | https://ppo.buw.bu.edu/ or bu.edu/buworkscentral  |  |  |  |  |  |  |
| 2 | Click on Procurement                                                                                    | BUworks Central Portal tab section.               |  |  |  |  |  |  |
| 3 | Click on Internal Service Request                                                                       | Procurement tab.                                  |  |  |  |  |  |  |
| 4 | Double Click on ISR Request - Display                                                                   | Detailed Navigation section.                      |  |  |  |  |  |  |
| 5 | Related Links                                                                                           | Links to Quick Reference Guide to Display an ISR. |  |  |  |  |  |  |

Γ

٦

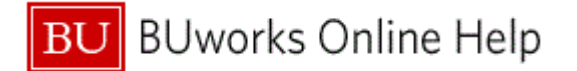

Quick Reference Guide How to create an Internal Service Request Form Lab Training Exercise

|                                                                                                    | BOST                                                                                             | ON<br>utv                                                                                           |                                                                                                    |                                                                                                    |                                                   |         |            |                                                                         |                              |                                    |                                           |            |                 |         | Log off    |
|----------------------------------------------------------------------------------------------------|--------------------------------------------------------------------------------------------------|----------------------------------------------------------------------------------------------------|----------------------------------------------------------------------------------------------------|----------------------------------------------------------------------------------------------------|---------------------------------------------------|---------|------------|-------------------------------------------------------------------------|------------------------------|------------------------------------|-------------------------------------------|------------|-----------------|---------|------------|
| Yearding       Yearding         • Call Acquard       The Marcel Date         • Call Acquard       The Marcel Date         • Call Acquard       The Marcel Date         • Call Acquard       The Marcel Date         • Call Acquard       The Marcel Date         • Call Acquard       The Marcel Date         • Call Acquard       The Marcel Date         • Call Acquard       The Marcel Date         • Call Acquard       The Marcel Date         • Call Acquard       The Marcel Date         • Call Acquard       The Marcel Date         • Call Acquard       The Marcel Date         • Date       The Marcel Date         • Date       The Marcel Date         • Date       The Marcel Date         • Date       The Marcel Date         • Date       The Marcel Date         • Date       The Marcel Date         • Date       The Marcel Date         • Date       The Marcel Date         • Date       The Marcel Date         • Date       The Marcel Date         • Date       The Marcel Date         • Date       The Marcel Date         • Date       The Marcel Date         • Date       The Marcel Date                                                                                                    | Home                                                                                             | Employee Self-Service                                                                               | e Manager Self-Service                                                                                                    | e Peyroll Coordinator                                                                                                    | Organizational Chart                              | Finance | ACCT X/MbR | Reporting                                                               | Procurement                  | Worklist                           | WebGUI                                    |            |                 |         |            |
| St Reparts Containe     St Reparts Containe     St Reparts     States Strates     Report     Report     R | Overview                                                                                         | Personalization T                                                                                   | TerrierTemps Internal Se                                                                                                    | rvice Request                                                                                                    |                                                   |         |            |                                                                         |                              |                                    |                                           |            |                 |         |            |
|                                                                                                    | <ul> <li>ISR Re</li> <li>ISR Re</li> <li>Facilitie</li> <li>Sociality</li> <li>Help C</li> </ul> | ngandi. Cinada<br>ngandi. Cinada<br>Ingandi. Dinykyy<br>es Sanka Regand<br>ed Links<br>Dinykty (JR. | Provider II<br>Proder<br>Repeater Cotted Deal<br>Delivery II<br>Repeater Cotted Deal<br>Deliver II Main<br>Repeater Deliver<br>Deter II Main<br>Note Pad<br>31 - 322, User Steer (S | Information<br>BME - Microfilans Biosystems<br>Nothele Lawton<br>Information<br>(\$40862917<br>115-112 Commentors STREE<br>yeng Xiao), Instrument (PECVD) | Februation (INDEP)<br>Phone Ext<br>CT flore # 191 | 2014    | 2814       | Beented<br>Description<br>Frain Team Team<br>ISR Re<br>Plor R<br>Plor R | quest No:<br>equester Detail | 904010<br>t: Fallon F<br>: nlawtor | 8+404<br>0794 K 🗇<br>ernandes<br>n@bu.edu | ]Ex        | tension: 8-4424 |         |            |
| Requested Items                                                                                                    |                                                                                                  | Poquost                                                                                             | Requested                                                                                                    | l Items                                                                                                    |                                                   |         | Enter      |                                                                         |                              | nt Nu                              | umbo                                      | r then pre | ass the En      | tor kov | v<br>OD VO |

| 6                                     | ISR Request Number | Enter <b>ISR</b> Document Number then press the Enter key on your keyboard to display ISR request. |  |  |  |  |  |
|---------------------------------------|--------------------|----------------------------------------------------------------------------------------------------|--|--|--|--|--|
| ISR request information will display. |                    |                                                                                                    |  |  |  |  |  |

| VERAUTY                 | Manager      | Self-Service     | Payroll Co | operfinator O  | quanizational CN | at Fea     | nce ACC     | TXMM        | Reporting  | Procureme | nt VUpdala  | WebGU      |                                         |
|-------------------------|--------------|------------------|------------|----------------|------------------|------------|-------------|-------------|------------|-----------|-------------|------------|-----------------------------------------|
| uine Personalization Te | nierTemps B  | Internal Service | Denuest    |                |                  |            |             |             |            |           |             |            | 1                                       |
|                         | merremps in  | merinar servic   | · mequest  |                |                  |            |             |             |            |           |             |            | X                                       |
| R Request- Create       |              |                  |            |                |                  |            |             |             |            |           |             |            |                                         |
| Request-Display         |              |                  |            |                |                  |            |             |             |            |           |             |            |                                         |
| Allies Service Request  |              |                  |            |                |                  |            |             |             |            |           |             |            | 2                                       |
| eladed Links            |              |                  |            |                |                  |            |             |             |            |           |             |            | , i i i i i i i i i i i i i i i i i i i |
| elp Display-ISR         |              |                  |            |                |                  |            |             |             |            |           |             |            |                                         |
|                         |              |                  |            |                |                  |            |             |             |            |           |             |            | 4                                       |
|                         |              |                  |            |                |                  |            |             |             |            |           |             |            |                                         |
|                         |              |                  |            |                |                  |            |             |             |            |           |             |            |                                         |
|                         | Requ         | ested I          | tems       |                |                  |            |             |             |            |           |             |            |                                         |
|                         | Line Bern No | Short Text       | * City     | Cinder Unit    | Net Price        | Total Amp  | CostObject  | Cost Object | Charge A   | Completio | Change Date | Charged By | * 💎                                     |
|                         | 00001        | REVO             | 2          | Hour           | 47.00            | 94.00      | 9090011551  | ENG DCA Du  | 50.00      | •         | 04/06/2017  | KULLER     | 1                                       |
|                         |              |                  | -          |                |                  |            |             |             |            |           |             | -          | 1                                       |
|                         |              |                  |            |                |                  |            |             |             |            |           |             |            |                                         |
|                         |              |                  |            |                |                  |            |             |             |            |           |             |            | 1                                       |
|                         |              |                  |            |                |                  |            |             |             |            |           |             |            | ₹.                                      |
|                         |              |                  |            |                |                  |            |             |             |            |           |             |            |                                         |
|                         |              |                  |            |                |                  |            |             |             |            |           |             |            |                                         |
|                         |              |                  |            |                |                  |            |             |             |            |           |             |            | 1                                       |
|                         |              |                  |            |                |                  |            |             |             |            |           |             |            | 4                                       |
|                         |              |                  |            |                |                  |            |             |             |            |           |             |            | •                                       |
|                         | Request He   | ader Informat    | tion       |                |                  |            |             |             |            |           |             |            |                                         |
|                         | Date and T   | ime Created      | 04000017   | 13504 AM Creat |                  |            |             |             |            |           |             |            | <b>)</b>                                |
|                         |              | and the second   | 040002017  | Creat          | 60               | Validate I | Data Entrie | s 🛛 🛃 Pri   | int Reques | t 💥 Ð     | cit         |            |                                         |
|                         |              | 100              | -          |                |                  |            |             |             |            |           |             |            |                                         |

| 7 | Print Request | Click Print Request button to print or save PDF document. |
|---|---------------|-----------------------------------------------------------|
|   |               |                                                           |

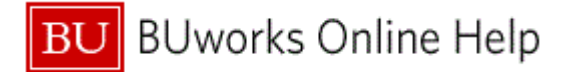

Quick Reference Guide How to create an Internal Service Request Form Lab Training Exercise

Log of Organizational Chart Finance ACCT XWalk Reporting Procurement Worklist oyee Self-Service Manager Self-Service Payroll Coordinator Emp WebGU Internal Service Request De Ter 8 ISR Request- Display Related Links Help Display-ISF our browser setting will dictate how and wher Save and Print function displays. the Internet Explorer was used in this examp BOSTON Internal Service Request 9 Provider Name: BME - Micro/Nano Biosystems Fabrication (MNBF) Request Number: 9040100794 Contact Name: Nichole Lawton Phone: 2814 PI/Requester: Fallon Fernandes Phone: 8-4424 Scroll Down to Exit Form E-Mail: nlawton@bu.edu
Delivery Information Requested Delivery Date: 2017-04-06 Deliver To: 110-112 CUMMINGTON STREET Room: 101 For Attention: Notepad Charge Distribution

| 8 | Results from clicking on the Print Request button. |                                                       |  |  |  |  |  |
|---|----------------------------------------------------|-------------------------------------------------------|--|--|--|--|--|
| 9 | Scroll key                                         | Use the Scroll key to display the bottom of the form. |  |  |  |  |  |

| BOSTON                                                      |                                       |                                   |                                                | Log off             |
|-------------------------------------------------------------|---------------------------------------|-----------------------------------|------------------------------------------------|---------------------|
| Home Employee Self-Service Mana                             | ager Self-Service Payroll Coordinator | Organizational Chart Finance AC   | T XVak Reporting Procurement Worklat WebGUI    |                     |
| Overview Personalization TerrierTemps                       | Internal Service Request              |                                   |                                                |                     |
| · · · · · ·                                                 | Number                                | Amount                            | I Pressure I Ind                               | Un Y Y              |
| ISIN Request- Create                                        | 00001 PECVD                           | 2 H =47.00 =94.00                 | 9090011551 =100.00 ENG DCA Duan/Smolina (6/1 X | 2017-04-06 IGUILLER |
| IOR Request Display                                         | 00002 PECVD                           | 2 H #47.00 #94.00                 | 9090011551 +50.00 ENG DCA Duan/Smolina (6/1    | 2017-04-06 IGUILLER |
| <ul> <li>Pacanes pervice request</li> </ul>                 |                                       |                                   |                                                |                     |
| <ul> <li>Related Links</li> <li>Mathematical STR</li> </ul> |                                       |                                   |                                                |                     |
| Freedy Condinary 4 204                                      |                                       |                                   |                                                |                     |
|                                                             |                                       |                                   |                                                |                     |
|                                                             |                                       |                                   |                                                |                     |
|                                                             |                                       |                                   |                                                |                     |
|                                                             |                                       |                                   |                                                |                     |
|                                                             |                                       |                                   |                                                |                     |
|                                                             | Created On Apr 6, 2017 C              | Created At 11:35:04 AM Created By | BUWTN503                                       |                     |
| Pa                                                          | ge 1 of 1                             |                                   |                                                |                     |
|                                                             |                                       |                                   |                                                |                     |
|                                                             |                                       |                                   |                                                |                     |
|                                                             |                                       |                                   |                                                |                     |
|                                                             |                                       |                                   |                                                |                     |
|                                                             |                                       |                                   |                                                |                     |
|                                                             |                                       | Exit Form                         |                                                |                     |
|                                                             |                                       |                                   |                                                |                     |
|                                                             |                                       |                                   |                                                |                     |
|                                                             | Form                                  |                                   |                                                | ×                   |

10

To return to ISR form entry view click on the Exit Form button

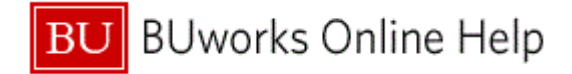

## Reconciling ISR's and FSR's

### **Description:**

It is recommended that reconciliation of billed charges made against department's **ISR's** and **FSR's** be performed periodically (weekly, monthly or quarterly) to manage unrestricted and restricted accounts.

To access the Quick Reference Guide on how to reconcile ISR's and FSR's copy and paste the link below to your browser or click on the link:

http://www.bu.edu/tech/files/2017/02/FI\_ISR\_Reconciling\_ISRs\_and\_FSRs\_S\_P99\_41000147\_QRG.pdf

User/Roles who have access to WebGUI ECC transaction codes and reports for reconciling:

- Internal Service Requester Role (e.fi.internal\_service\_requestr)
- Department Submitter Role (e.fi.department\_submitter)

### WebGUI Transaction Codes and Reports

The reports and transaction codes reviewed here are real-time and allows for drill down to transaction entry level (header and line item data).

Real-time means you're able to review the entry on the same day the **Internal Service Request** form is submitted or on the same day the **Internal Provider** has billed or credited departmental accounts associated with the Internal or Facilities Service Request form.

### FMX3 - Display Earmarked Fund

The **Earmarked Fund** entry (transaction code **FMX3**) provides transaction detail on the individual **ISR** or **FSR** request form. It helps you review how much the **ISR** was established for, how much has been used (consumption button), billed/charged amounts entries and status of request (whether it's closed – completion indicator).

### S P99 41000147 - Earmarked Fund Display Listing

The **Earmark Fund Journal** listing report (Transaction code: **S\_P99\_41000147**) provides transaction details on reserved funds (**Commitment Items**) made through the **SAP Funds Management** module.

Document types for **ISR** and **FSR** requests are listed below. This information can be used when running **BW** reports or **WebGUI ECC** reports to help narrow listing for report results.

| Fund Reservation Document Types and Number Ranges for ISR's and FSR's |                                 |                             |  |  |  |  |  |
|-----------------------------------------------------------------------|---------------------------------|-----------------------------|--|--|--|--|--|
| Document Type                                                         | Description                     | Leading digits Ten digits # |  |  |  |  |  |
| 94                                                                    | ISR Rate Base Funds Reservation | 904XXXXXXX                  |  |  |  |  |  |
| 95                                                                    | FSR General Job Base            | 905XXXXXX                   |  |  |  |  |  |
| 96                                                                    | FSR Facility Job Base           | 906XXXXXX                   |  |  |  |  |  |

## FMRP\_RFFMEP1AX – All Posting Report

The **All Posting Report** provides a listing of all transactions that have posted to the University's General Ledger. The entries are considered Actual expenses and will reflect as such on the Business Warehouse reports.